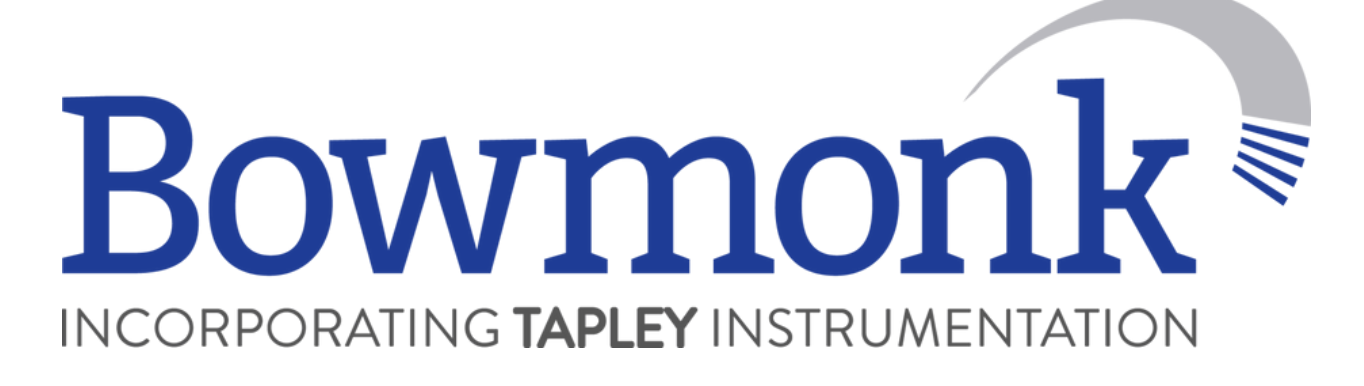

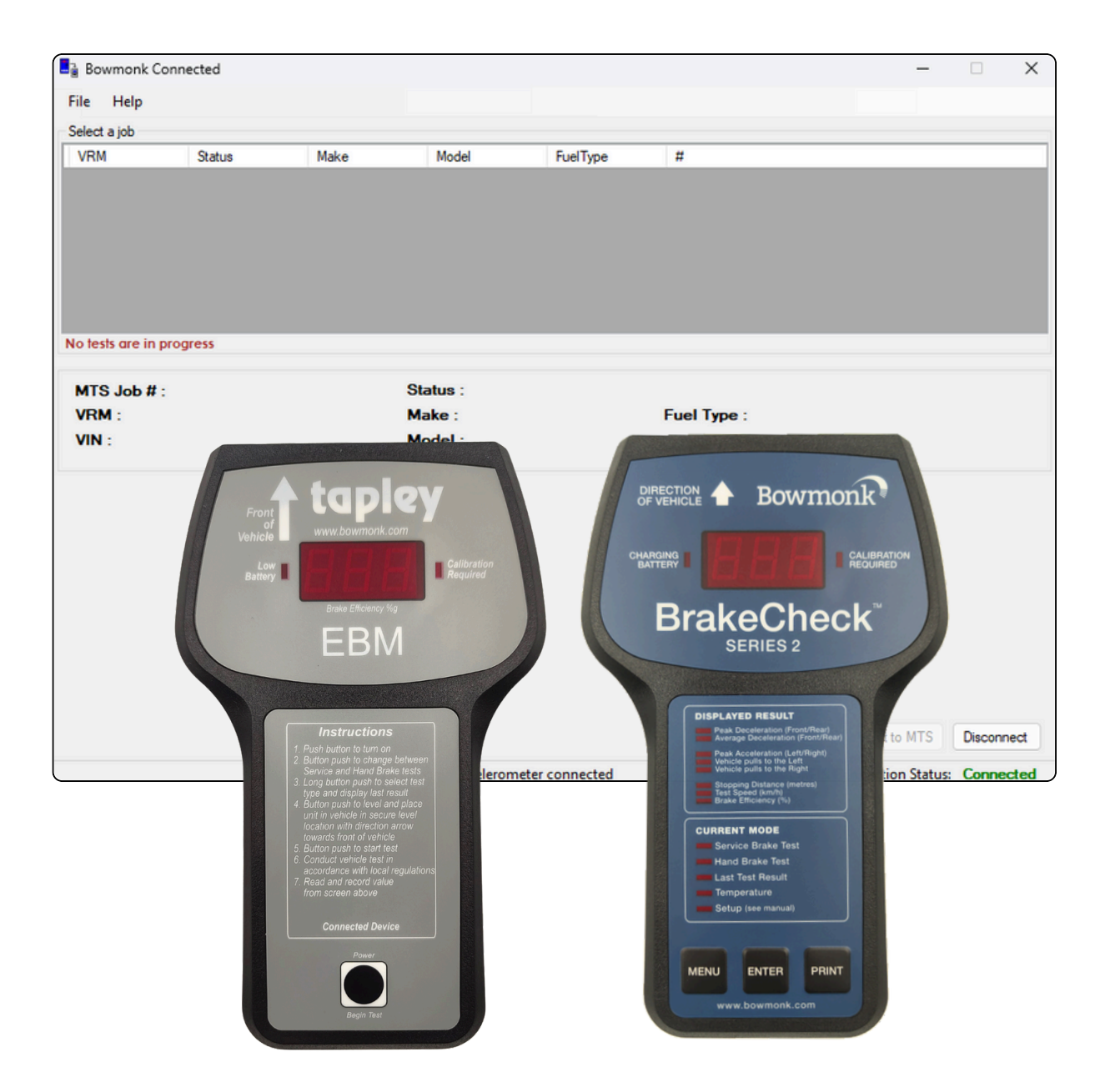

## Software Release 3.0 - February 2021

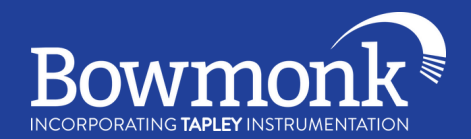

## Contents

| Before we start1                                      |
|-------------------------------------------------------|
| Installing Bowmonk Connected1                         |
| Creating a desktop shortcut for Bowmonk Connected . 4 |
| Requesting the 'Key' file5                            |
| Saving the 'Key' file to the computer7                |
| Inserting the 'Key' into Bowmonk Connected            |
| How to use Bowmonk Connected 10                       |
| Notes for I.T. / Network Professionals                |

## **Professional Install Service**

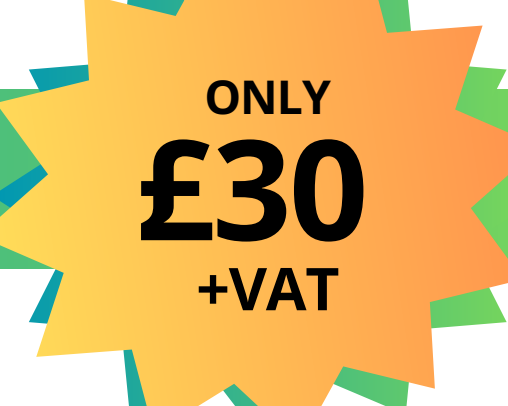

## Don't have the time or experience to install the software?

## ONE OF OUR EXPERIENCED TECHNICIANS WILL HAVE YOU CONNECTED IN NO TIME

TO BOOK YOUR INSTALL CALL US TODAY 01603 485153

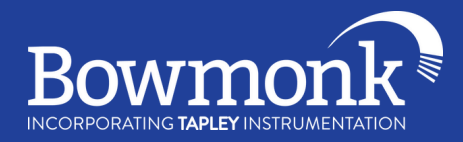

### Before we start:

The computer that you want to install our software on **MUST**:

- be running **Windows 7** or **later** (Both 32-Bit and 64-Bit versions are supported).
- Have a reliable connection to the internet.
- Have at least one USB port available for use.
- Be 'Up to date' with the latest security updates from Microsoft (*Please execute a Windows Update if you are not sure if you are up to date*)

Chromebooks, Apple Macs, Android tablets and iPads are not supported

The site AE or Site Manager will need to be present/available as there is a file, known as a 'key', that can only typically be requested from their MOT account.

If your computers are ran by an IT company, please ensure you have access to the **admin username and password** as this will be needed to proceed with the install. If you do not have this, your IT company will need to install the software for you.

## Installing Bowmonk Connected:

To download the software installer, you will need to head to the following website: <u>www.bowmonk.com/mts</u>

Then, click on **'Download the Latest Software Installer'**. This should start the download for the software.

Open the download by double clicking it, you should now have a window open with the following files displayed

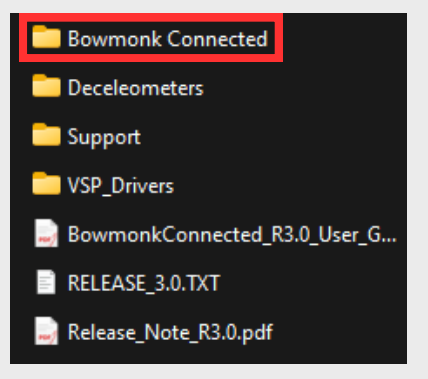

Double click on the folder at the top named Bowmonk Connected, then double click on 'Setup.exe'

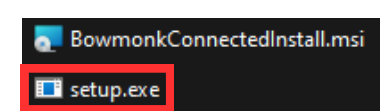

TO BOOK YOUR INSTALL CALL US TODAY 01603 485153

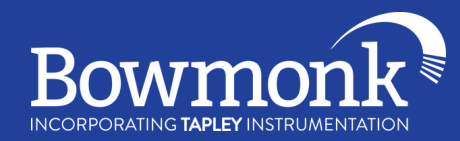

2

The pop-up below may appear. If it does, click on 'More info' then 'Run anyway'.

| Windows protected your PC                                                                                                    | Windows protected your PC                                                                                                    |
|----------------------------------------------------------------------------------------------------|----------------------------------------------------------------------------------------------------|
| Microsoft Defender SmartScreen prevented an unrecognized<br>app from starting. Running this app might put your PC at risk.<br>More into | Microsoft Defender SmartScreen prevented an unrecognized<br>app from starting. Running this app might put your PC at risk.<br>App:<br>Publisher: |
| Decisions                                                                                                    |                                                                                                    |

The software installer should now pop up, you will now need to click 'Next' twice.

| Bowmonk Connected — 🗆 🗙                                                                                                    | Bowmonk Connected                                                                                                    | -            |            | >     |
|----------------------------------------------------------------------------------------------------|----------------------------------------------------------------------------------------------------|--------------|------------|-------|
| Welcome to the Bowmonk Connected Setup<br>Wizard                                                                                                    | Select Installation Folder                                                                                                    |              |            | 5     |
| The installer will guide you through the steps required to install Bowmonk Connected on your<br>computer.                                                                                                    | The installer will install Bowmonk Connected to the following folder.<br>To install in this folder, click "Next". To install to a different folder, enter i<br>Eolder: | t below or c | lick "Brov | wse". |
|                                                                                                    | C:\Program Files (x86)\Bowmonk\Bowmonk Connected\                                                                                                    |              | Biowse     |       |
|                                                                                                    |                                                                                                    | <u>[</u>     | jisk Cost  |       |
| WARNING: This computer program is protected by copyright law and international treaties.<br>Unauthorized duplication or distribution of this program, or any portion of it, may result in severe civil<br>or criminal penalties, and will be prosecuted to the maximum extent possible under the law. | Install Bowmonk Connected for yourself, or for anyone who uses this o                                                                                                  | computer:    |            |       |
|                                                                                                    | (i) Just me                                                                                                    |              |            |       |
|                                                                                                    | C. con E.                                                                                                    | _            |            | _     |

|                                             | User Account Control<br>Do you want to allow this app to make<br>changes to your device? | × |
|---------------------------------------------|------------------------------------------------------------------------------------------|---|
| There will then be a prompt pop-up like so: |                                                                                          |   |
| Please click <b>'Yes'</b> to this prompt.   | Verified publisher:                                                                      |   |
|                                             | Show more details                                                                        |   |
|                                             | Yes No                                                                                   |   |

TO BOOK YOUR INSTALL CALL US TODAY 01603 485153 ()

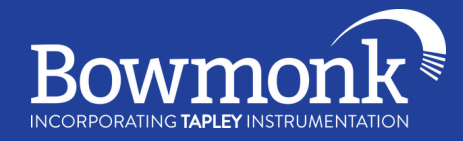

|                                                                                                    | User Account Control ×<br>Do you want to allow this app to make<br>changes to your device?                                                                                                    |
|----------------------------------------------------------------------------------------------------|----------------------------------------------------------------------------------------------------|
| If your computers are ran by an IT company,<br>you may need them to enter the <b>username</b><br><b>and password</b> now. Please do so and then<br>click <b>'yes'</b> to this prompt | Verified publisher:   Show more details   To continue, enter an admin user name and password.   Jser name   Password   Domain:                                                                        |
| After this, you should now see the<br><b>'Installation Complete'</b> pop-up. Click <b>'Close'</b> .                                                                                  | Bowmonk Connected Installation Complete Bowmonk Connected has been successfully installed. Click "Close" to exit.  Please use Windows Update to check for any critical updates to the .NET Framework. |

Now if you look at your desktop screen, you should see an icon like so

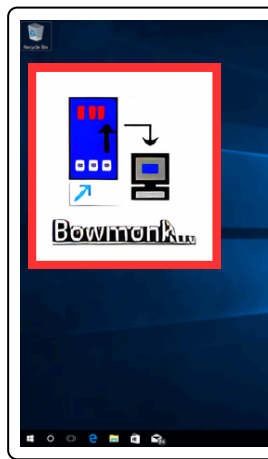

If you **don't** have a desktop shortcut, **read** the next page on how to create one. If you **do** have a desktop shortcut, **skip** the next page and continue on the 'Requesting the Key file' page.

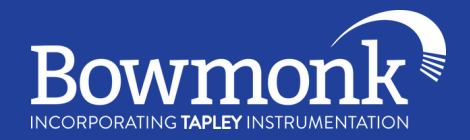

4

## Creating a desktop shortcut for Bowmonk Connected

 $\bigcap$ 

| Right click in the open space on your<br>desktop. Select <b>'New'</b> from the menu, then<br>click <b>'Shortcut'.</b>                                      | View       >         Sort by       >         Refresh       >         Paste       Paste shortcut         Image: Straphics Properties       Image: Straphics Options         Image: Straphics Options       >         Image: Straphics Options       > |
|----------------------------------------------------------------------------------------------------|----------------------------------------------------------------------------------------------------|
| When you see this pop-up, click <b>'Browse'</b> .                                                                                                    | K                                                                                                    |
| You will now see this box on your screen.<br>Click through the folders in the following or<br>'This PC' > 'Local Disk (C:)' > 'Program Files<br>'Bowmonk'. | <pre>der:<br/>(x86)' &gt;</pre>                                                                                                    |
| Then select <b>'BowmonkConnected.exe'</b> that<br>and click <b>'OK'</b> , <b>'Next'</b> then <b>'Finish'</b> .                                             | has an icon                                                                                                    |
| You will now have a Bowmonk Connec                                                                                                    | cted shortcut on your desktop.                                                                                                    |

TO BOOK YOUR INSTALL CALL US TODAY 01603 485153 (S)

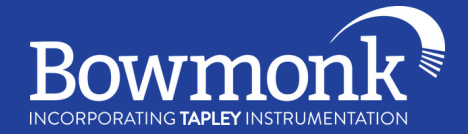

5

### Requesting the 'Key' file

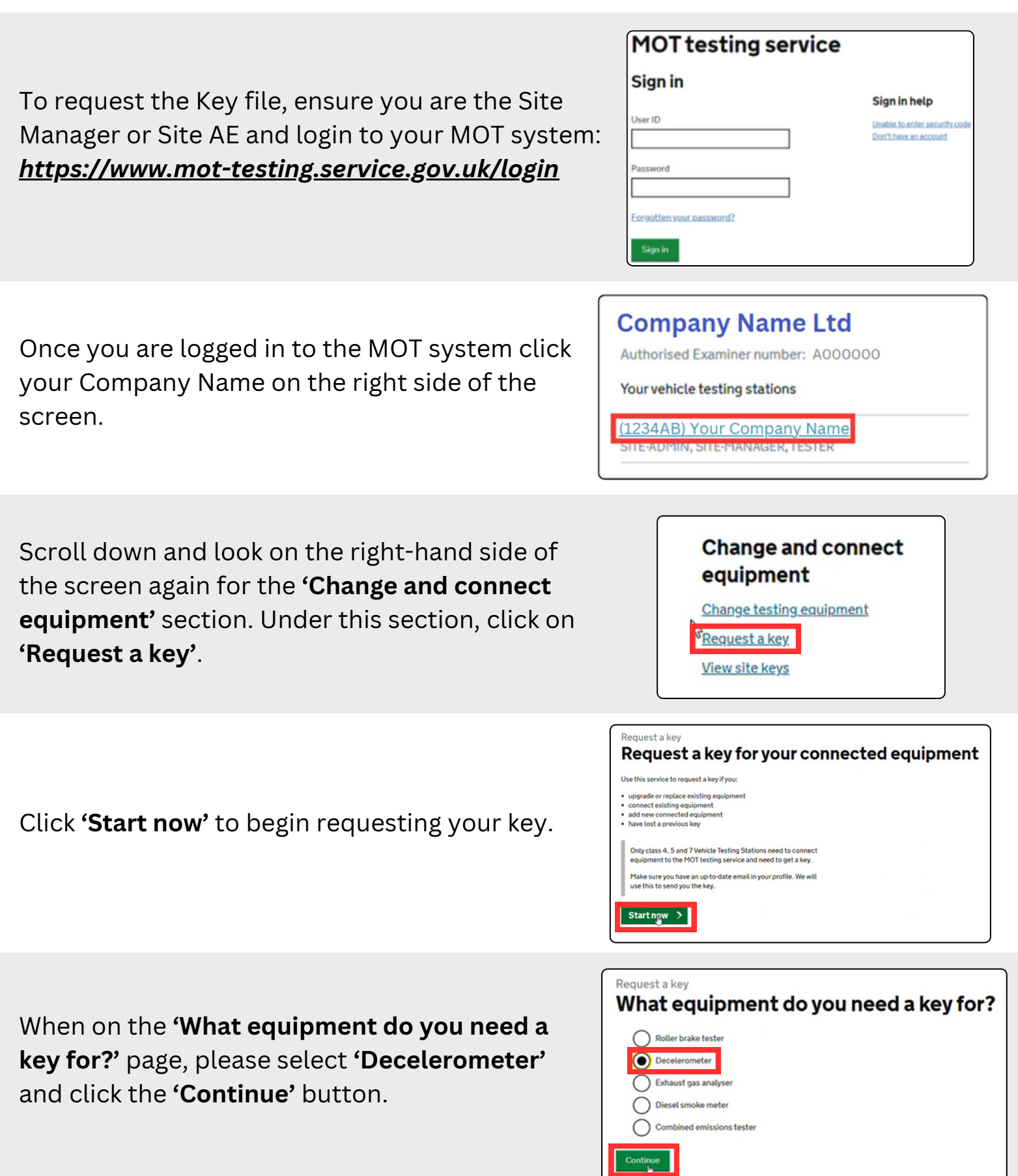

TO BOOK YOUR INSTALL CALL US TODAY 01603 485153 (S)

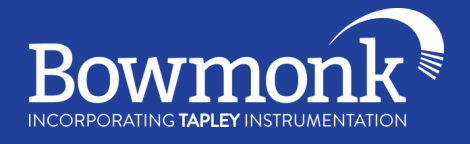

After you have requested the key, on this page please click **'Return to Vehicle Testing Station'**.

Now, after a minute or two, click on **'View Site Keys'** which will be under the same section as 'request a key' from earlier (*Generating the key takes up to 2 minutes to complete*).

Once the key has generated, check it is a decelerometer key and has todays date. Then, click the 'Email me the key' link on the right side.

Now check the email address it will send the key file to is an email that you have access to. After this, click the **'Engineer is on site'** button to get the email sent to that email address.

After this, you will have **'We have emailed you your key'** on your screen.

#### You have requested a key

#### What happens next

It can take up to a minute to create your key.

You will need to give the key to the engineer when they are installing your equipment.

You can find your keys on your VTS Overview under 'View my keys'.

You must only share this key with the engineer installing your equipment.

Return to Vehicle Testing Station

### Change and connect equipment

Change testing equipment

Request a key

View site keys

| Name                                            | User     | Created     | Status           |
|-------------------------------------------------|----------|-------------|------------------|
| Roller brake tester -<br>123456-D               | TEST1234 | 5 Mar 2021  | In use           |
| Combined emissions<br>tester - <u>1</u> 23456-C | TEST1234 | 27 Sep 2022 | In use           |
| Decelerometer - 123456-B                        | TEST1234 | 4 Nov 2024  | Email me the key |
| Decelerometer - 123456-A                        | TEST1234 | 29 Mar 2021 | In use           |

## Is there an engineer on site?

We will send the key to YourEmail@example.com

If you do not have access to this email, you can <u>change your email</u> <u>address in your profile</u>.

Engineer is on site - send me the key

Cancel and return to Site keys

## We have emailed your key

We have sent your key to YourEmail@example.com

#### What happens next

Open the email and download the attached folder, which contains the key.

You'll need to share the folder with the engineer when they are installing the equipment.

Þ

Do not share the key with anyone else.

I did not receive an email

Return to Site keys

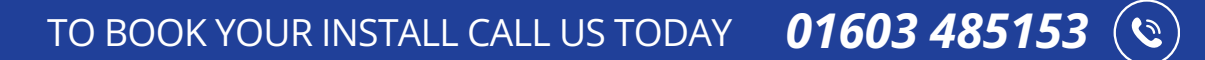

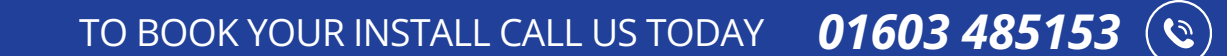

5 KB

Browse...

D

Extract

Cancel

### Saving the 'Key' file to the computer

Log into your email on the computer or forward the email to an email address you can access on the computer and open the email which will be from the DVSA and title 'Site Key'.

Save the key file that is attached to the email to your downloads/documents folder.

Open your downloads/documents folder and find where you saved the key file. Right click on the key file, then click 'extract'/'extract all'.

A pop-up will appear, please click 'Extract' in the bottom right.

You will now be asked for a password. This will be the User ID from the MOT login we used to request the key (e.g. TEST1234). Enter your user ID in capitals.

You will notice that after extracting this key, a new folder will appear. This is the one we will use for Bowmonk Connected.

7

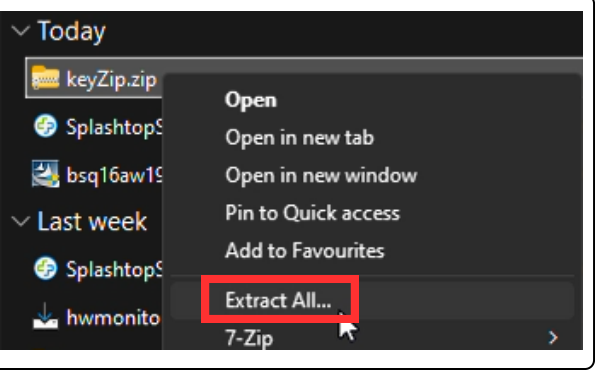

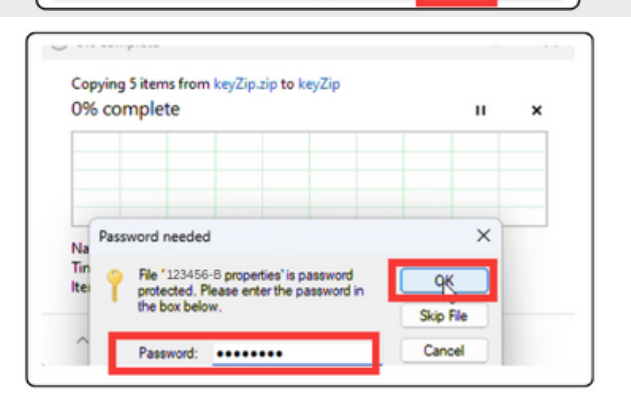

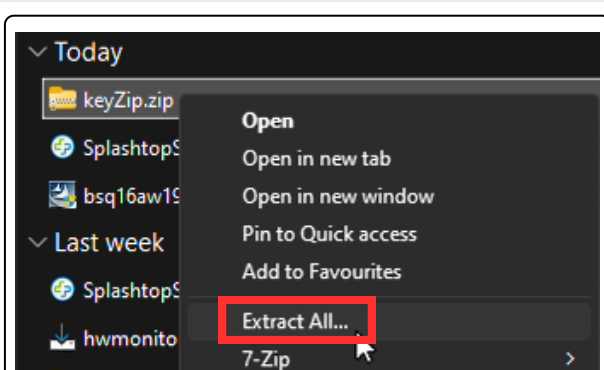

keyZip.zip

Preview

Open

Quick Print

Save As

ct a Destination and Extract Files Files will be extracted to this folder

Show extracted files when complete

Sen

Beg

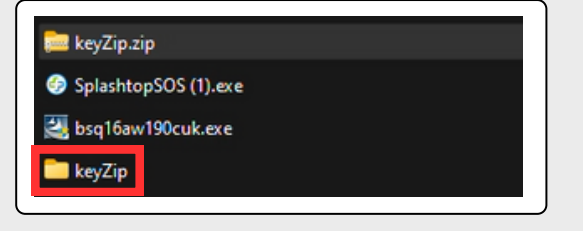

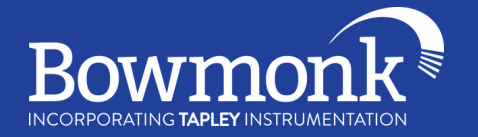

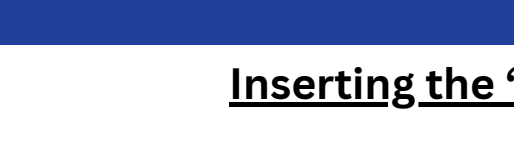

Under the **'MTS'** section, to the right of the first box called **'Client Id'** there will be a **'Reset'** button. Click this **'Reset'** button then navigate to where the extracted key file folder is saved.

### Inserting the 'Key' into Bowmonk Connected

Open Bowmonk Connected by double clicking the desktop icon. Now click **'File'** in the top left corner of Bowmonk Connected, then **'Settings'**. The **'Application Settings**' box will then open.

Double click the key file folder. Inside the folder should only be one file. Click on this file to select it and then click the **'Open'** button in the bottom right corner.

8

| Name                  | Date modified    | Type           | Size      |            |
|-----------------------|------------------|----------------|-----------|------------|
| 123456-B.properties   | 04/11/2024 12:39 | PROPERTIES Fil | e 1 KB    |            |
|                       |                  |                |           |            |
|                       |                  |                |           |            |
|                       |                  |                |           |            |
|                       |                  |                |           |            |
|                       |                  |                |           |            |
|                       |                  |                |           |            |
| e 123456-B.properties |                  |                | ~ Certifi | rate (*.or |

Developed a los 7

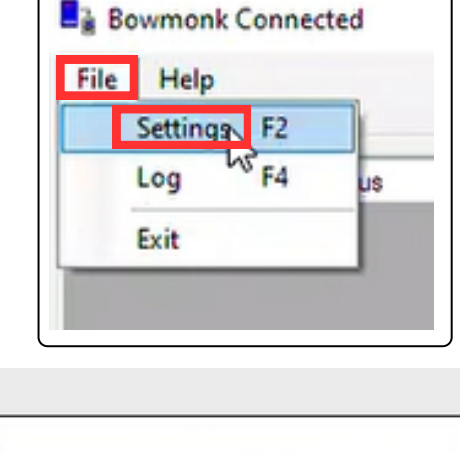

| General                                                                          |                                               |
|----------------------------------------------------------------------------------|-----------------------------------------------|
| Output Folder:                                                                   | C:\Output                                     |
|                                                                                  | Show Notifications Save Logging Open Folder   |
| MTS                                                                              |                                               |
| Client Id:                                                                       | Reset                                         |
| Site Number:                                                                     |                                               |
| IOT:                                                                             | awow3pxd2muwd-ats.iot.eu-west-1.amazonaws.com |
|                                                                                  |                                               |
| Port:                                                                            | 8883                                          |
| Port:                                                                            | 8883                                          |
| Port:<br>Security                                                                | Use MTS Auto Connect                          |
| Port:<br>Security<br>Root Cert:                                                  | Use MTS Auto Connect                          |
| Port:<br>Security<br>Root Cert:<br>Client Cert:                                  | 8883 Auto Connect                             |
| Port:<br>Security<br>Root Cert:<br>Client Cert:<br>Private Key:                  | 8883<br>✓ Use MTS Auto Connect                |
| Port:<br>Security<br>Root Cert:<br>Client Cert:<br>Private Key:                  | 8883 Auto Connect                             |
| Port:<br>Security<br>Root Cert:<br>Client Cert:<br>Private Key:                  | 8883<br>Use MTS Auto Connect                  |
| Port:<br>Security<br>Root Cert:<br>Client Cert:<br>Private Key:<br>Decelerometer | 8883<br>Use MTS Auto Connect                  |

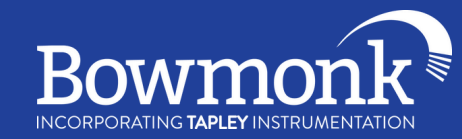

Show Notifications Save Logging Open Folder

Reset

Auto Connect

Close

(A)

IOT: awow3pxd2muwd-ats.iot.eu-west-1.amazonaws.com

Root Cert: C:\Users\User\Downloads\keyZip\AmazonRootCA1.pem

Client Cert: C:\Users\User\Downloads\keyZp\123456-B.cert.pem Private Key: C:\Users\User\Downloads\keyZp\123456-B.private.key

~

Autoscan Com Ports for Decelerometer

Test MTS Connection

Sav

Application Settings

Output Folder: C:\Output

Ste Number: 123456

Client Id: 123456-B

Port: 8883

General

MTS

Security

Decelerometer

Com Port:

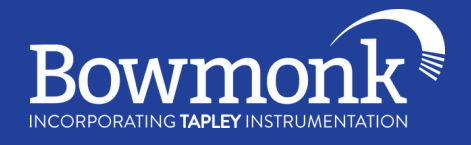

In the bottom of tMTS section will be an empty tick box labelled **'Auto Connect'**. Click the empty box so there is a tick mark inside, then click **'Save'** at the very bottom.

Bowmonk Connected File Help Select a job VRN FuelType Now click the 'Connect to MTS' No tests are in progres MTS Job # Status : Make : Model : button in the bottom right corner of Fuel Type VRM VIN : Bowmonk Connected. Conne to MTS In the bottom right corner, you Connect to MTS Disconnect should now see 'MTS Connection Status: Connected'. MTS Connection Status: Connected Now when you plug your decelerometer into the

computer, turn it on then open Bowmonk Connected, you should see **'Decelerometer Connected'** in the centre at the bottom of the program.

Decelerometer connected on COM

Bowmonk Connected is now set-up and ready to be used to submit your results.

TO BOOK YOUR INSTALL CALL US TODAY 01603 485153 ( )

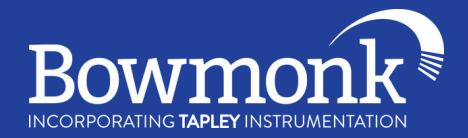

### How to use Bowmonk Connected

Plug your decelerometer into the computers USB port and turn it on so it displays 'Sbr'.

Then, open Bowmonk Connected. You should see **'Decelerometer Connected'** in the centre at the bottom of the program and **'MTS Connection Status: Connected'** in the bottom right.

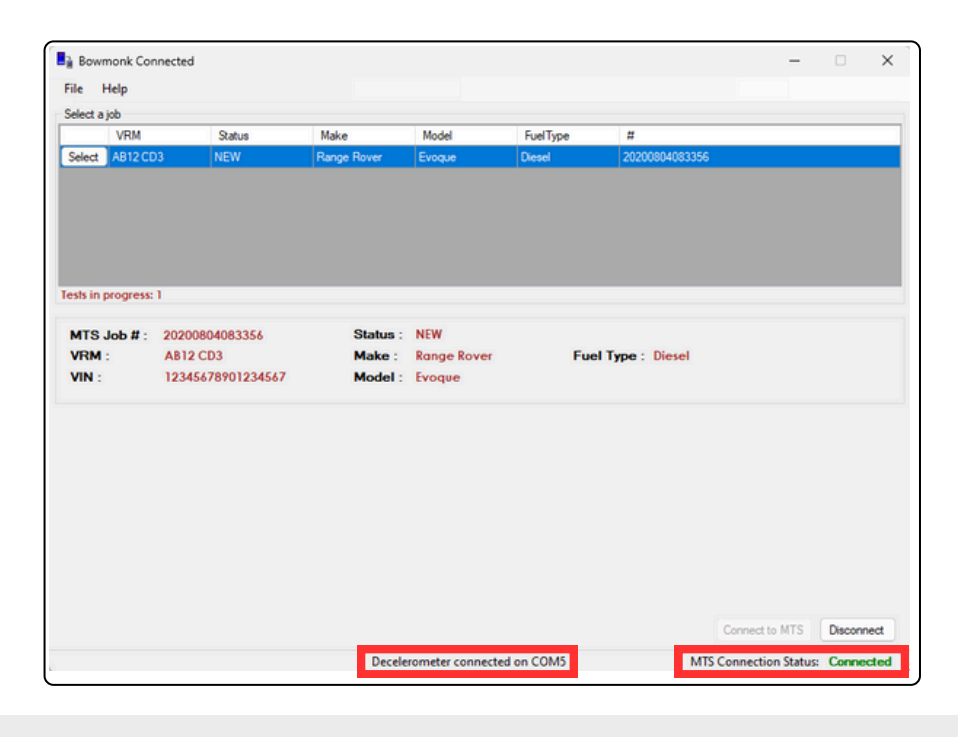

Click **'Select'** next the vehicle you are submitting results for.

 Bowmonk Connected

 File
 Help

 Select a job
 VRM

 VRM
 Status

 Make
 Model

 FuelType
 #

 Select
 B12 CD3

 NEW
 Range Rover

 Evoque
 Desel

 20200004083356

On this page, there is a box for 'service Brake Tests' and a box for 'Hand Brake Tests'. If you want to send a result for both tests, make sure both of the boxes are selected by clicking them. If you only want to send a Hand Brake Test result for example, only select the box for the Hand Brake Test.

10

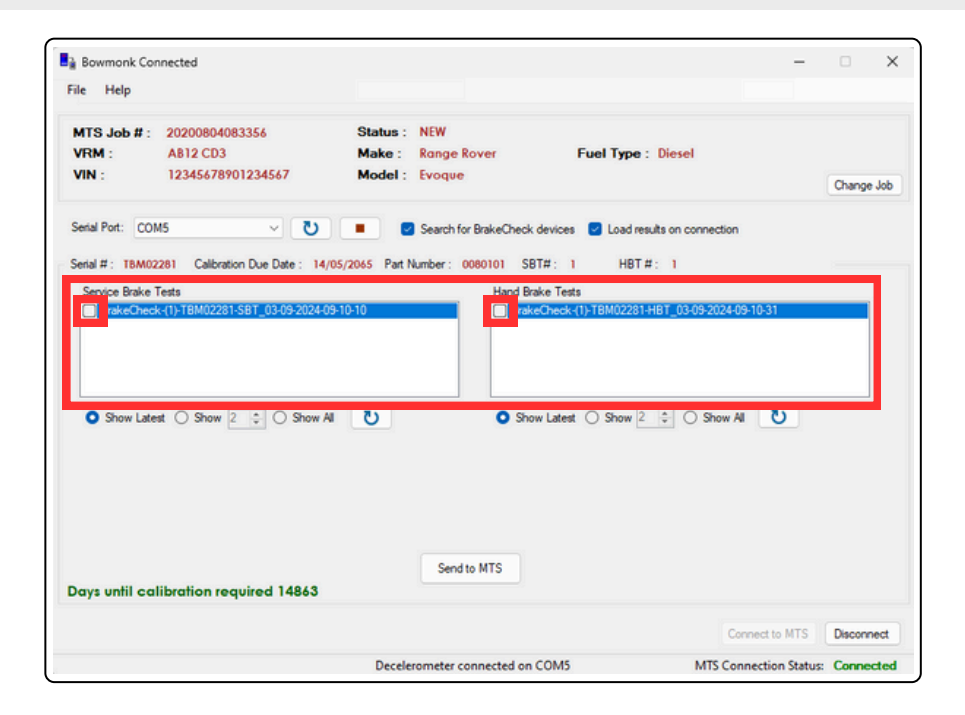

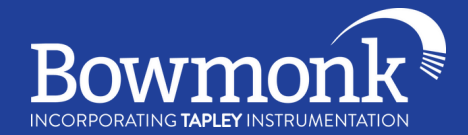

When these are selected, the result for each test will be shown underneath.

| ervice Brake Tests           rakeCheck-(1)-TBM02281-SBT_03-09-2024-09-10-10 | Hand Brake Tests PakeCheck-(1)-TBM02281-HBT_03-09-2024-09-10-31 PakeCheck-(1)-TBM02281-HBT_03-09-2024-09-10-31 PakeCheck-(1)-TBM02281-TBM02-09-2024-09-10-31 PakeCheck-(1)-TBM02-09-2024-09-2024-00-2024-00-2024-00-2024-00-2024-00-2024-00-2024-00-2024-00-2024-000-000 |
|-----------------------------------------------------------------------------|----------------------------------------------------------------------------------------------------|
|                                                                             |                                                                                                    |
| O Show Latest ◯ Show 2 🚖 ◯ Show All 🚺                                       | O Show Latest ◯ Show 2 ≑ ◯ Show All 🕐                                                                                                    |
| Decelerometer Result :<br>Peak Acceleration: 41                             | Decelerometer Result :<br>Peak Acceleration: 61                                                                                                    |
|                                                                             |                                                                                                    |
|                                                                             |                                                                                                    |
|                                                                             | Send to MTS                                                                                                    |

To submit the results, click the **'Send to MTS'** button.

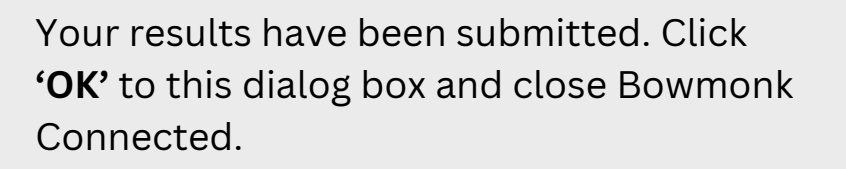

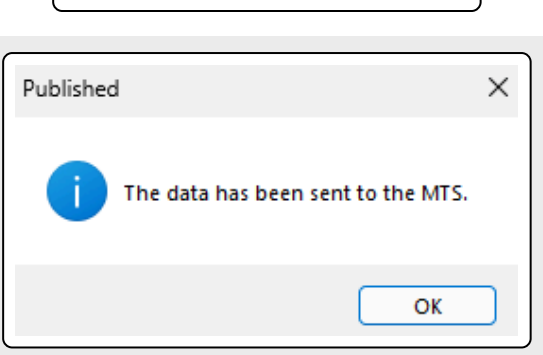

Send to MTS

Decelerometer connected on COM5

Once you have sent the necessary decelerometer results to the MTS, log in to the MTS using your Web Browser and the brake test results will be filled in.

You should always send your results with Bowmonk Connected **before** logging into the MTS to complete the test.

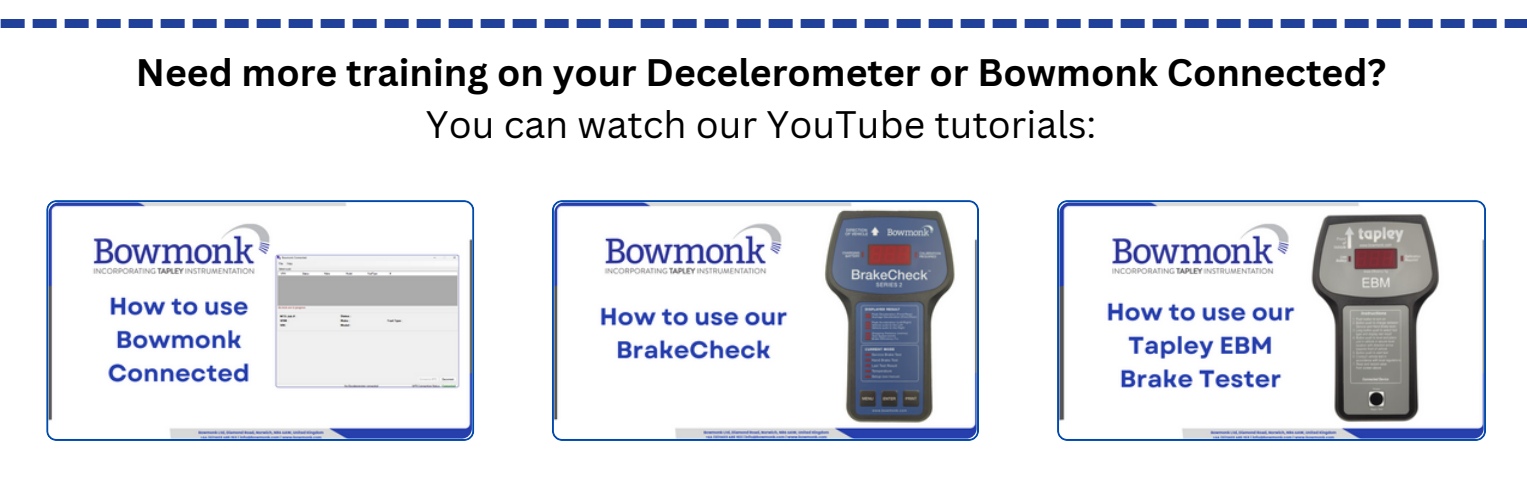

TO BOOK YOUR INSTALL CALL US TODAY 01603 485153 ( )

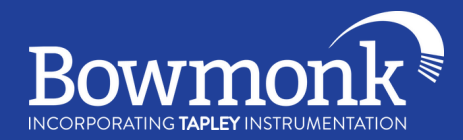

### Notes for I.T. / Network Professionals

### IPv6 Information

- Bowmonk Connected is IPv6 capable, and will prefer IPv6 over IPv4 if available. As a result, the AWS host identified in the DVSA-Issued properties file / IOT setting MUST be reachable over IPv6 from your internal network, i.e. your WAN interface(s) and policies must support E-T-E routing of IPv6 over the public internet.
- Some 'dual stacked' sites use routed IPv6 internally, but not externally. In this situation it is usually necessary to unbind IPv6 from the network adapter(s) used by the machine hosting Bowmonk Connected, or configure E-T-E routing of IPv6.

#### **Firewall Information**

- Bowmonk Connected establishes connections to the MTS service access point declared in the individual DVSA Key packages. This usually results in Bowmonk Connected establishing TCP connections to <hostname>.amazonaws.com port 8883. Please ensure client traffic (Both IPv4 and IPv6 if required) is permitted to reach the external MTS SAP.
- TLS SNI is in use, so the host addresses returned to the host name lookup are many and variable.

#### Installation method and platform information

- Installation using the MSI only is possible, but this bypasses the OS/.NET compatibility checks performed by Setup.exe.
- Current support is limited to Windows 7, 8, 10 or 11 (32 or 64 bit) with a minimum of .NET 4.6.

#### Certificate handling

- It is mandatory to use a DVSA 'Key' package dedicated to Bowmonk Connected/Decelerometer use. Do not use Keys allocated to other operating items of equipment due to the inherent connection pre-emption at MTS/AWS. A common symptom of this 'certificate duplication' is that devices appear to randomly and autonomously disconnect and/or re-connect to MTS.
- Once the installation is commissioned and tested, no Key data needs to remain on the host machine filesystems.
- The unique Key data for each installation will be required again during any upgrade to Bowmonk Connected or machine/OS replacement. Please ensure any backups of the Key data and its associated password are held according to both the DVSA's and your own security policies.

## Visit our website at **www.bowmonk.com** for additional information and support